Como hacer una publicación en el Blog

Ir al portal de los grupos de estudio y loguearse entrando al grupo de su preferencia

Ir al menú del sitio en el margen superior derecho

≡

Abrir el menú e ir a crear publicación.

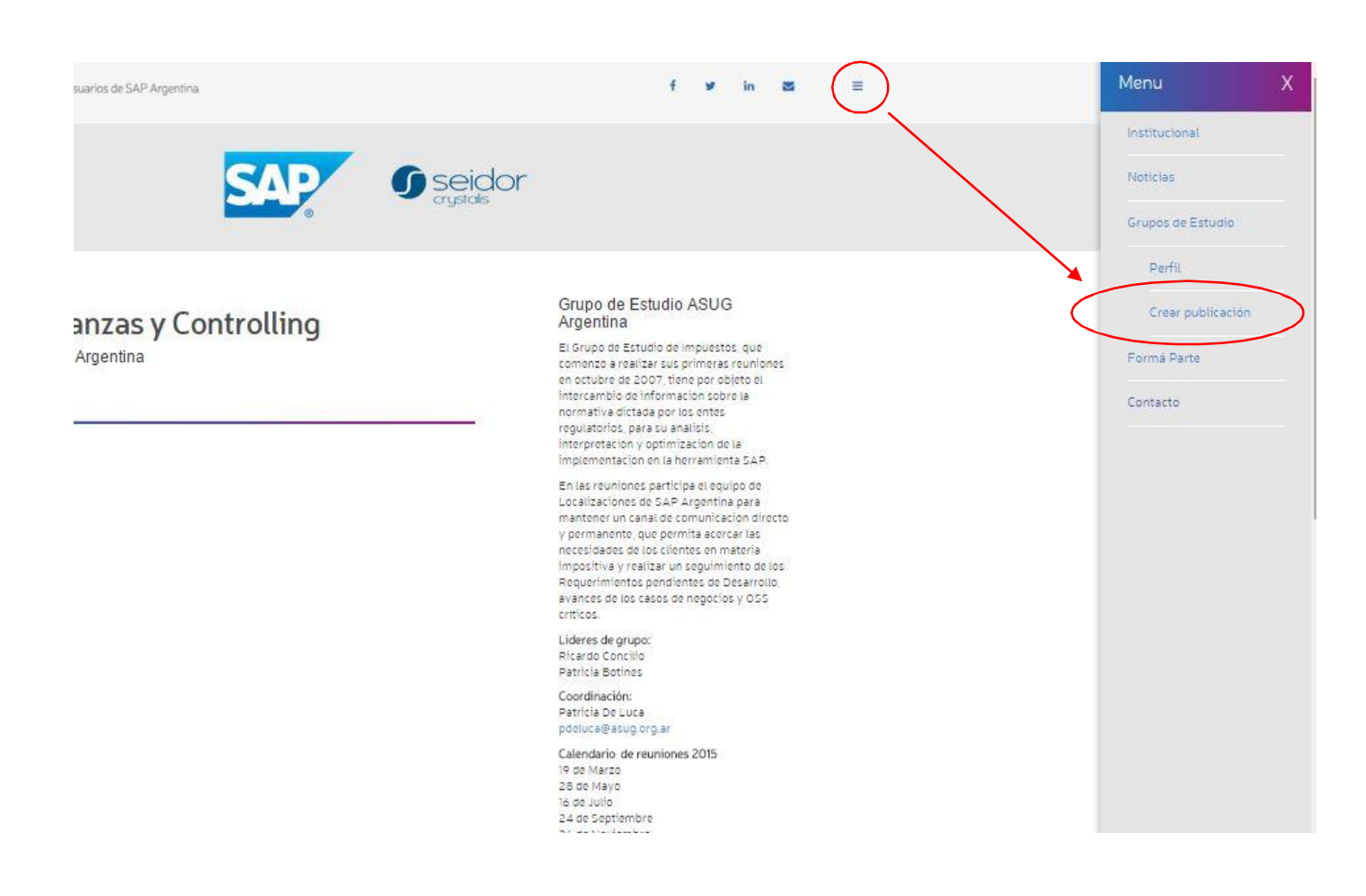

Se abrirá la ventana de edición en donde se deberá completar el título y completar el texto de la publicación, se lo puede copiar de otro artículo.

| Visuar |
|--------|
|        |
|        |
|        |
|        |
|        |
|        |
|        |
|        |
|        |
|        |
|        |
|        |
|        |
|        |
|        |
|        |
|        |

Elegir a que grupo de estudio corresponde la publicación

| Contenido                                                                |           |
|--------------------------------------------------------------------------|-----------|
| 91 Añadir objeto                                                         | Visual Te |
| B I ← E E 44 - E E E 2 2 23 ■ X ■<br>Parrato V U E A * B 2 Ω 4 ₽ 1 1 0 0 |           |
| Texto del informe                                                        |           |
|                                                                          |           |
|                                                                          |           |
| P                                                                        |           |
| P                                                                        |           |
| P<br>Categoria                                                           |           |
| P<br>Categoria<br>Abastecimiento                                         |           |
| P<br>Categoria<br>Abastecimiento                                         |           |

Si se le quiere agregar alguna imagen, ir a elegir imagen que nos llevará al archivo multimedia, sino saltear este paso y el sistema usara la imagen por default

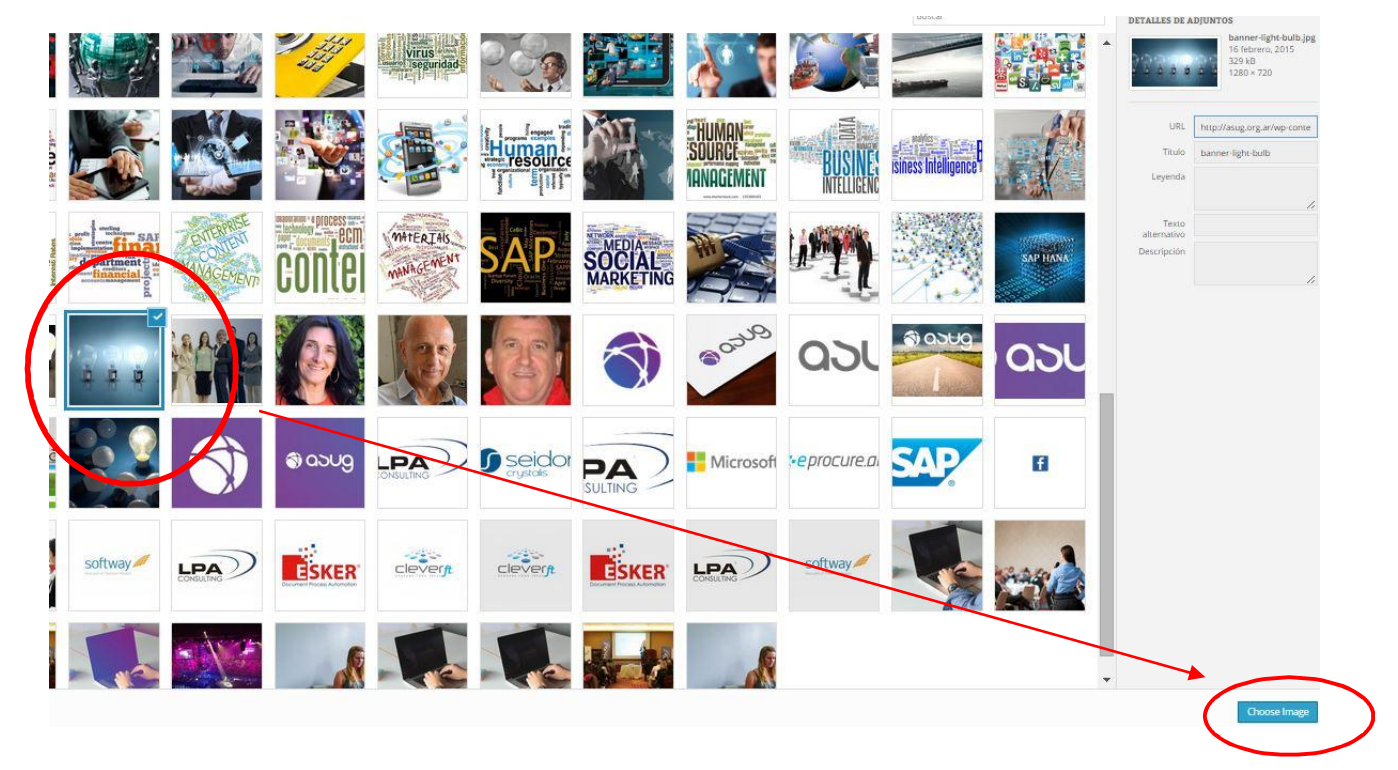

Y ya quedaría el articulo para publicar, haciendo click en crear tema, pero si se quisiera adjuntar un documento, hacemos click en añadir objeto

| Titulo                  |           |
|-------------------------|-----------|
| Nuevo informe de AFIP   |           |
| Contenido               |           |
| 91 Añadir objeto        | Visual Te |
| B I 〒 E                 |           |
| Texto del informe       |           |
|                         |           |
|                         |           |
| p                       |           |
| Lategoria               |           |
| Abatterimiento          |           |
|                         |           |
|                         |           |
|                         |           |
|                         |           |
|                         |           |
| Elegir imagen destacada |           |
|                         |           |
| Crear terna             |           |

Se nos abrirá nuevamente la página multimedia, vamos a la solapa "seleccionar archivo" y allí colocamos el archivo que queremos adjuntar.

| nsertar o     | bjeto               |                                                   |  |
|---------------|---------------------|---------------------------------------------------|--|
| ubir archivos | Librería multimedia |                                                   |  |
|               |                     |                                                   |  |
|               |                     |                                                   |  |
|               |                     |                                                   |  |
|               |                     |                                                   |  |
|               |                     |                                                   |  |
|               |                     |                                                   |  |
|               |                     |                                                   |  |
|               |                     |                                                   |  |
|               |                     |                                                   |  |
|               |                     | Arrastra archivos a cualquier lugar para subirlos |  |
|               |                     | 0                                                 |  |
|               |                     | Selecciona archivos                               |  |
|               |                     | Tamaño máximo de archivo: 64 MB.                  |  |
|               |                     |                                                   |  |
|               |                     |                                                   |  |
|               |                     |                                                   |  |
|               |                     |                                                   |  |
|               |                     |                                                   |  |
|               |                     |                                                   |  |
|               |                     |                                                   |  |

Y nos quedará insertado en el texto de esta manera

| Nurse informe de AEIP                                                    |              |
|--------------------------------------------------------------------------|--------------|
| Ndevo informe de AFIP                                                    |              |
| ontenido                                                                 |              |
| Añadir objeto                                                            | Visual Texto |
| B I ∞ E E 44 - E E E Ø 12 ■ × ■                                          |              |
| Parrafo 🔹 🖳 🗮 🛕 🖉 Ω 🚝 🐏 🐂 🦵 📵                                            |              |
| Texto del informe Foros ASUG - Manual de Usuario                         |              |
| Texto del informe <u>Foros ASUG - Manual de Usuario</u>                  |              |
| Texto del informe <u>Foros ASUG - Manual de Usuario</u><br>º             | 1            |
| Texto del informe <u>Foros ASUG - Manual de Usuario</u><br>e<br>ategoria | 2            |

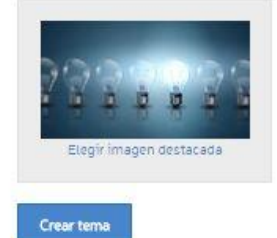

Para terminar hacemos click en crear tema, vamos a esta página que nos permite ir de nuevo al portal de los grupos de estudio.

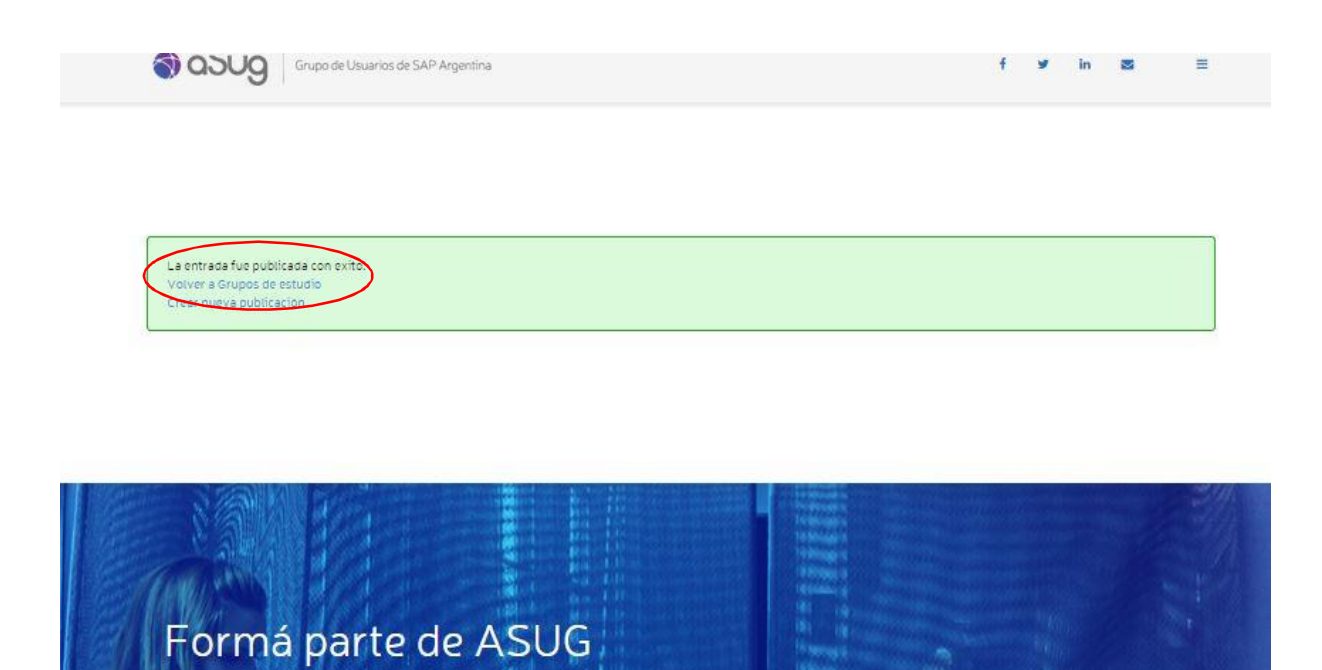

Y allí podremos acceder a nuestra publicación

## Abastecimiento

Grupo de Estudio de ASUG Argentina

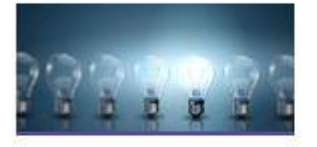

Nuevo informe de AFIP Texto del informe Foros ASUG - Manual de Usuario

🕑 Ir a la nota

groups information story more around enter states

Bienvenido a los grupos de estudio de ASUG Argentina

Conocé más acerca de los grupos de estudio de ASUG Argentina

🕑 Ir a la nota